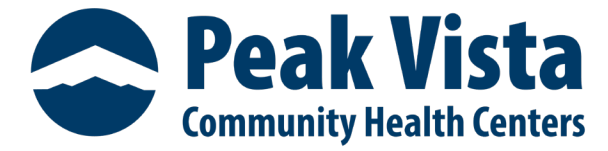

### **Missing Virtual Link -**

- 1. Email/SMS
  - a. Check your **Spam (junk)** folder for an email from **noreply@ottohealth.com**.

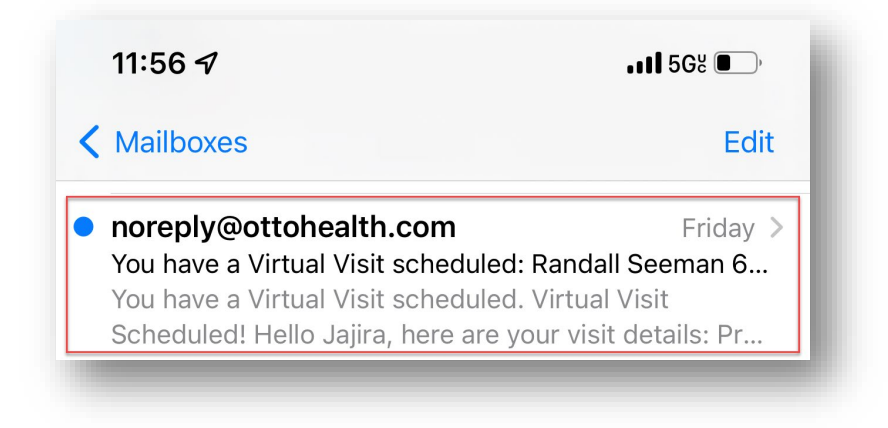

#### Camera and Microphone Access: Browser -

- 1. **Chrome Users** Allow Chrome access to your camera & microphone:
  - a. Click on the ellipses (3 dots) located to the right of the URL address bar.

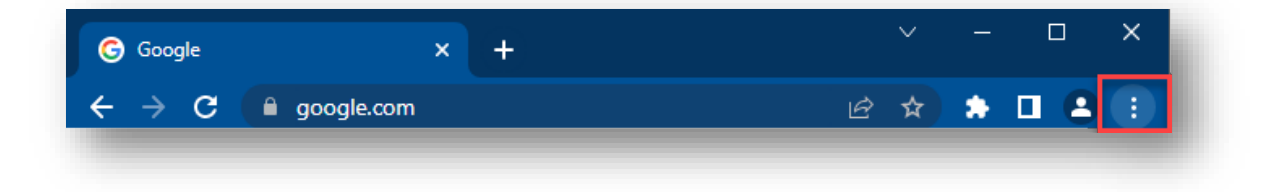

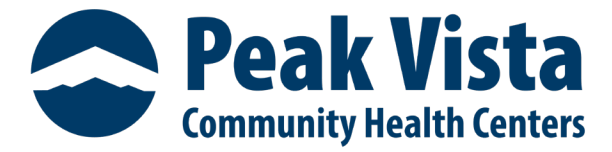

b. From the drop-down menu-select **Settings**.

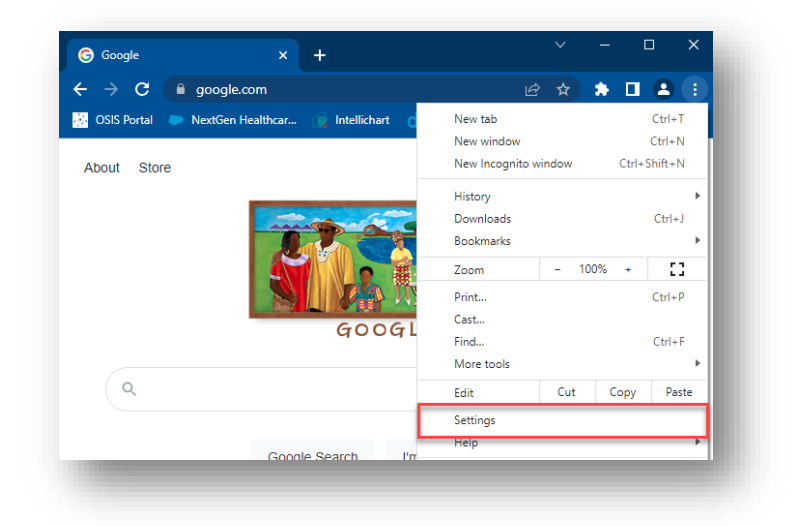

c. Select **Privacy and security** from the left-side.

| 0 | Settings             | Q Search settings                                                              |              |
|---|----------------------|--------------------------------------------------------------------------------|--------------|
| • | You and Google       | Your browser is managed by your organization                                   |              |
| Ê | Autofill             | You and Google                                                                 |              |
| 0 | Privacy and security | Get Google smarts in Chrome<br>Sync and personalize Chrome across your devices | Turn on sync |
| ۲ | Appearance           | Sync and Google services                                                       |              |
| Q | Search engine        | Customize your Chrome profile                                                  |              |

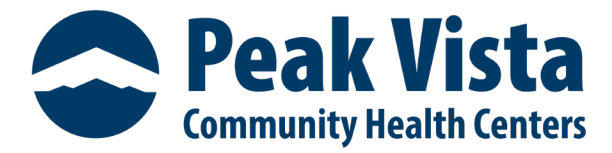

d. From the **Privacy and security** section, click on **Site Settings**.

| Î | Clear browsing data<br>Clear history, cookies, cache, and more                                          | • |
|---|----------------------------------------------------------------------------------------------------|---|
| ٩ | Cookies and other site data<br>Third-party cookies are blocked in Incognito mode                        | • |
| 0 | Security<br>Safe Browsing (protection from dangerous sites) and other security settings                 | • |
|   | Site Settings<br>Controls what information sites can use and show (location, camera, pop-ups, and more) | • |
| X | Privacy Sandbox<br>Trial features are on                                                                | Z |

e. Within the **Permissions** section, have the patient click on **Camera** and/or **Microphone**.

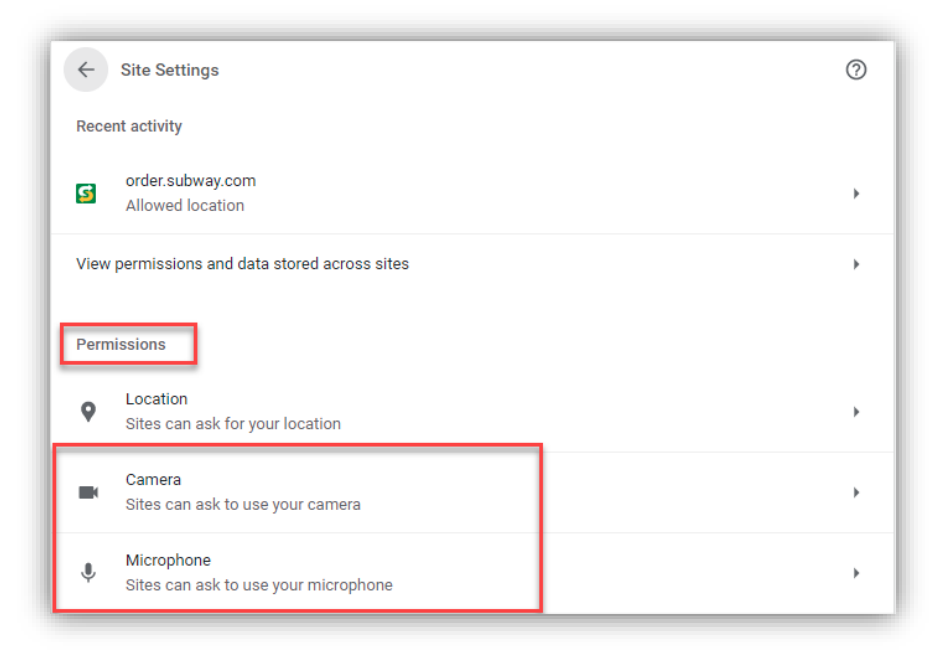

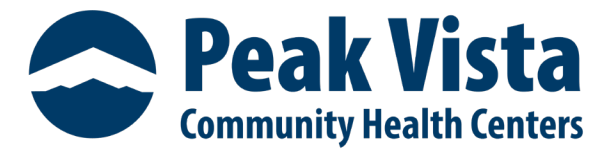

i. Camera - ensure the radio button Sites can ask to use your camera is selected.

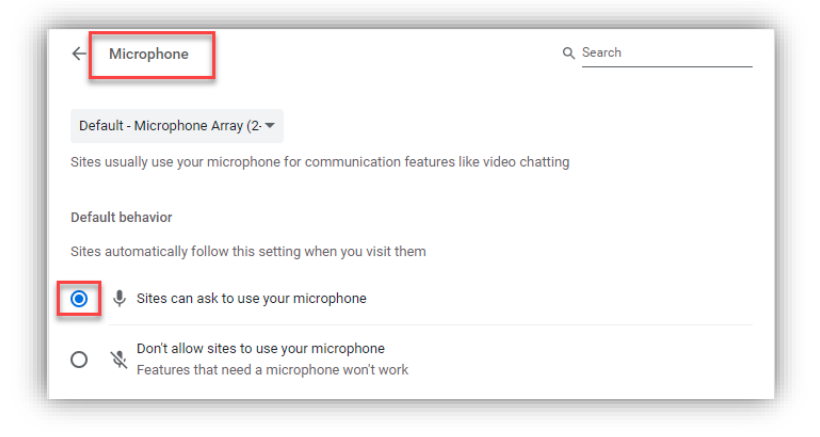

ii. Microphone - the radio button Sites can ask to use your camera is selected.

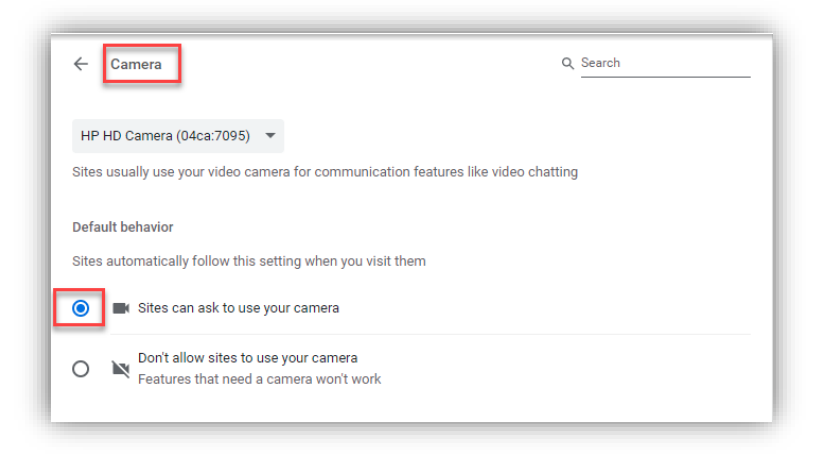

f. Note, some versions of **Chrome** will have a drop down instead. Select **Allow** for both camera and microphone.

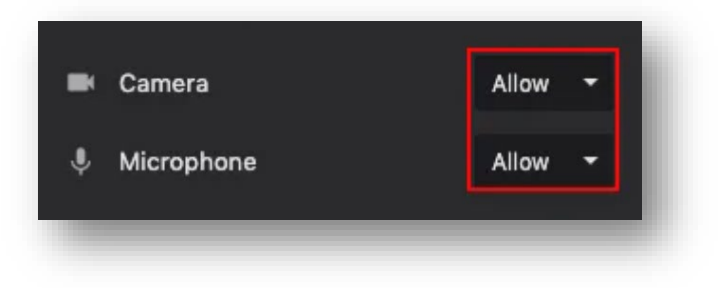

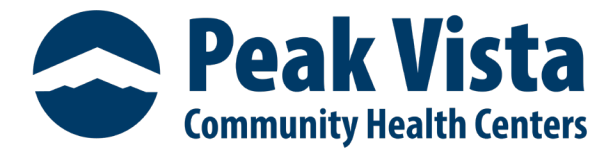

- 2. Firefox Users Allow Firefox access to your camera and microphone:
  - a. Click the **Camera** icon or **Lock** icon located to the left of the URL address bar.
  - b. Click **Allow**.
  - c. Refresh your page.

| <b>R</b>    | https://connect.ot                          | tohealth.com/home                         |
|-------------|---------------------------------------------|-------------------------------------------|
|             | Will you allow conne<br>use your camera and | ct-stage.ottohealth.com to<br>microphone? |
|             | Camera to share:                            |                                           |
|             | FaceTime HD Camer                           | a 📀                                       |
|             | Microphone to share:                        |                                           |
|             | External Microphone                         | e 🖸                                       |
|             | 🔲 Remember this de                          | cision                                    |
| Don't Allow |                                             | Allow                                     |

- 3. Safari Users Allow Safari access to your camera & microphone:
  - a. A pop up will appear on the screen asking for permission to use the camera and microphone.
  - b. Click **Allow**.

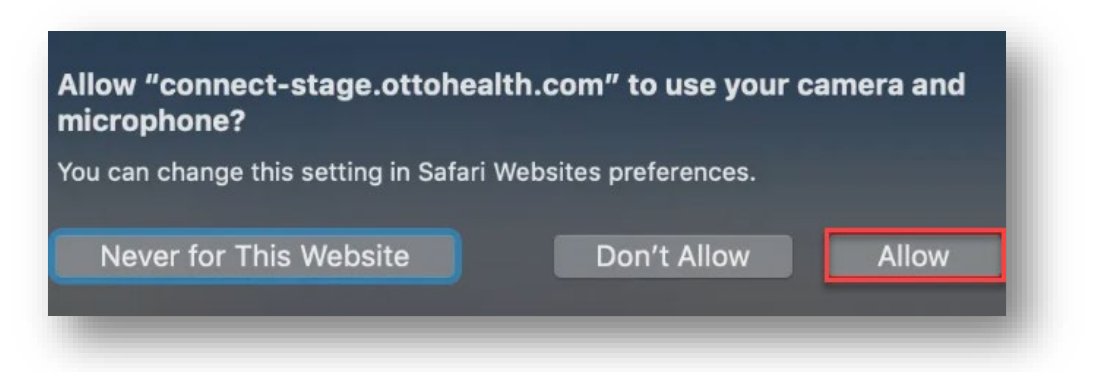

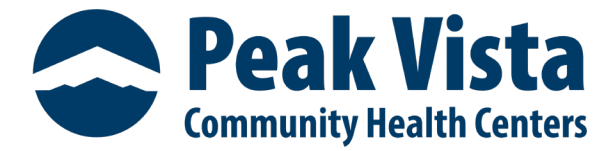

#### Connectivity/Network Troubleshooting -

- 1. Have you checked your phone, computer, or tablet for virtual visit compatibility?
  - a. Test your device for compatibility.
  - b. Click the secure link in the email/text.
  - c. Click the **Test My Device** feature prior to joining the visit to make sure they are on a supported device.

| e a Virtual Visit scheduled:                                                                                                    |                                                                                                  |
|----------------------------------------------------------------------------------------------------|--------------------------------------------------------------------------------------------------|
| r: Ashley Cochran                                                                                                    |                                                                                                  |
| me: 6/24/2020 11:40 AM                                                                                                    |                                                                                                  |
| 's time for your Virtual Visit, clic<br>d paste the link into a supporte                                                                      | k "Join Visit,"<br>d browser.                                                                    |
| 's time for your Virtual Visit, clic<br>d paste the link into a supporte<br>Join Visit                                                        | k "Join Visit,"<br>d browser.                                                                    |
| 's time for your Virtual Visit, clic<br>id paste the link into a supporte<br>Join Visit<br>med-lest2.otbheeth.com/patient/inte                | k "Join Visit,"<br>d browser.                                                                    |
| 's time for your Virtual Visit, clic<br>id paste the link into a supporte<br>Join Visit<br>med-lest2.ottobecth.com/patient/into<br>2767/25a84 | k "Join Visit,"<br>d browser.                                                                    |
| e                                                                                                    | shley Cochran,<br>ve a Virtual Visit scheduled:<br>er: Ashley Cochran<br>ime: 6/24/2020 11:40 AM |

### 2. Are you in a public place? Using public/shared Wi-Fi?

- a. Public Wi-Fi connections are not recommended. If facing disruptions with your video connection, it is often due to a lack of available bandwidth to support a strong connection.
- 3. Are you in a remote location using cellular service?
  - a. Spotty cellular service can cause disruptions during a Virtual Visit.
- 4. Are there other users on the same internet connection using bandwidth?
  - a. Multiple users on one internet connection, using streaming services, or playing games can slow down internet speed and cause disruptions during the virtual visit.